# 在WAP121和WAP321接入点上创建和配置基于 MAC的访问控制列表(ACL)

### 目标

访问控制列表(ACL)是允许和拒绝条件(称为规则)的集合,提供安全性并阻止未授权用户并 允许授权用户访问特定资源。ACL可以阻止任何不必要的访问网络资源的尝试。MAC ACL是 第2层ACL。网络设备检查帧并根据帧的内容(例如源MAC地址和目的MAC地址)检查ACL规 则。如果任何规则与内容匹配,则对帧执行允许或拒绝操作。

本文介绍如何在WAP121和WAP321接入点(WAP)上创建和配置MAC ACL。

# 适用设备

·WAP121 · WAP321

#### 软件版本

•v1.0.3.4

#### 创建基于MAC的ACL

步骤1.登录接入点配置实用程序并选择Client QoS > ACL。ACL页面打开:

| ACL                       |                                    |                    |
|---------------------------|------------------------------------|--------------------|
| ACL Configuration         |                                    |                    |
| ACL Name:                 | (Range: 1-31 Characters)           |                    |
| ACL Type: IF              | v4 🗸                               |                    |
| Add ACL                   |                                    |                    |
| ACL Rule Configuration    |                                    |                    |
| ACL Name - ACL Type:      | ACL1-IPv6 🗸                        |                    |
| Rule:                     | New Rule                           |                    |
| Action:                   | Deny 🗸                             |                    |
| Match Every Packet:       | ✓                                  |                    |
| Protocol:                 | Select From List p Match to Value: | (Range: 0 - 255)   |
| Source IPv6 Address:      | Source IPv6 Prefix Length: (F      | Range: 1 - 128)    |
| Source Port:              | Select From List                   | (Range: 0 - 65535) |
| Destination IPv6 Address: | Destination IPv6 Prefix Length:    | (Range: 1 - 128)   |
| Destination Port:         | Select From List                   | (Range: 0 - 65535) |
| IPv6 Flow Label:          | (Range: 00000 - FFFFF)             |                    |
| IP/6 DSCP:                | Select From List                   | (Range: 0 - 63)    |
| Delete ACL:               | ]                                  |                    |
| Save                      |                                    |                    |

## 创建基于MAC的ACL

| ACL Configuration |      |                          |
|-------------------|------|--------------------------|
| ACL Name:         | ACL1 | (Range: 1-31 Characters) |
| ACL Type:         | MAC  |                          |
| Add ACL           |      |                          |

步骤1.在ACL Name字段中输入ACL的名称。

步骤2.从ACL Type下拉列表中为ACL类型选择MAC。

步骤3.单击Add ACL创建新的MAC ACL。

#### 基于MAC的ACL的规则配置

| ACL Rule Configuration   |                                                                                                    |
|--------------------------|----------------------------------------------------------------------------------------------------|
| ACL Name - ACL Type:     | ACL1 - MAC V                                                                                                    |
| Rule:                    | New Rule 🖌                                                                                                    |
| Action:                  | Deny 🗸                                                                                                    |
| Match Every Packet:      |                                                                                                    |
| EtherType:               | Select From List ipv4 🗸 O Match to Value: (Range: 0600 - FFFF)                                                                                                    |
| Class Of Service:        |                                                                                                    |
| Source MAC Address:      | 04:fe:38:a5:87:0b (xxxxxxxxxxxxxxxxxxxxxxxxxxxxxxxxxxxx                                                                                                    |
| Destination MAC Address: | Image: Transmission of the second control of the second control o |
| VLAN ID:                 | ✓ 5 (Range: 0 - 4095)                                                                                                    |
| Delete ACL:              |                                                                                                    |
| Save                     |                                                                                                    |

步骤1.从ACL Name - ACL Type下拉列表中选择所需的ACL。

步骤2.如果必须为所选ACL配置新规则,请从"规则"下**拉列**表中选*择"*新建规则";否则,从"规 则"(Rule)下拉列*表中*选择一个当前规则。

注意:一个ACL最多可创建10个规则。

步骤3.从Action下拉列表中选择ACL规则的操作。

·拒绝 — 阻止符合规则条件的所有流量进入或退出WAP设备。

·允许 — 允许符合规则条件的所有流量进入或退出WAP设备。

**注意:**步骤4至11为可选步骤。已启用选中的过滤器。如果不希望过滤器应用于此特定规则 ,请取消选中该过滤器的复选框。

步骤4.选中**匹配每个数据包**复选框以匹配每个帧或数据包的规则,而不考虑其内容。取消选中 **匹配每个数据**包复选框以配置任何附加匹配条件。

节省时间:如果选中"匹配每个数据包",则跳<u>至步骤12</u>。

步骤5.选中EtherType复选框,将匹配条件与以太网帧报头中的值进行比较。如果选中 EtherType复选框,请单击其中一个单选按钮。

·从列表中选择 — 从下拉列表中选择协议。下拉列表包含appletalk、arp、ipv4、ipv6、ipx、 netbios、pppoe。

·与值匹配 — 用于自定义协议标识符。输入范围从0600到FFFF的标识符。

步骤6.选中**Class of Service**复选框以输入802.1p用户优先级,以与以太网帧进行比较。在 Class of Service(服务类别)字段中,输入介*于0到7之间的*优先级。

步骤7.选中**源MAC地址**复选框,将源MAC地址与以太网帧进行比较,并在源MAC地址字*段中 输入源*MAC地址。

步骤8.在源MAC掩码字段中输入源MAC地址掩码,该字*段指定源MAC中*要与以太网帧进行比较的位。如果MAC掩码使用0位,则接受该地址,如果它使用1位,则忽略该地址。

步骤9.选中**Destination MAC Address(目标MAC地址)**复选框,将目标MAC地址与以太网帧 进行比较,并在Destination MAC Address(目标MAC地址)字*段中输入目*标MAC地址。 步骤10.在Destination MAC Mask字段中输入目的MAC地址掩码,该字段指定目的MAC中要与 以太网帧进行比较的位。如果MAC掩码使用0位,则接受该地址,如果它使用1位,则忽略该 地址。

步骤11.选中VLAN ID复选框,将VLAN ID与以太网帧进行比较。在VLAN ID字段中输入范围为 0到4095*的VLAN* ID。

**注意:**有关如何创建新VLAN的信息,请参阅*WAP121和WAP321上管理和无标记VLAN ID的 配置文章。* 

步骤12.单击Save保存设置。

步骤13.(可选)要删除已配置的ACL,请选中Delete ACL复选框,然后单击Save。